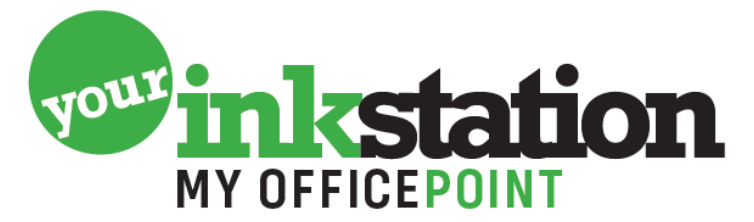

AMERSFOORT • BARNEVELD • BUSSUM • EDE • NIJKERK • SOEST

## Reinigingsprogamma instellen via het bedieningspaneel

Om de printkop te reinigen met de knoppen op het bedieningspaneel van uw Epson printer, gaat u als volgt te werk.

Controleer of het aan-uitlampje <sup>𝑛</sup> brandt en het inktlampje <sup>△</sup> niet. Houd de inktknop <sup>△</sup> drie seconden ingedrukt.

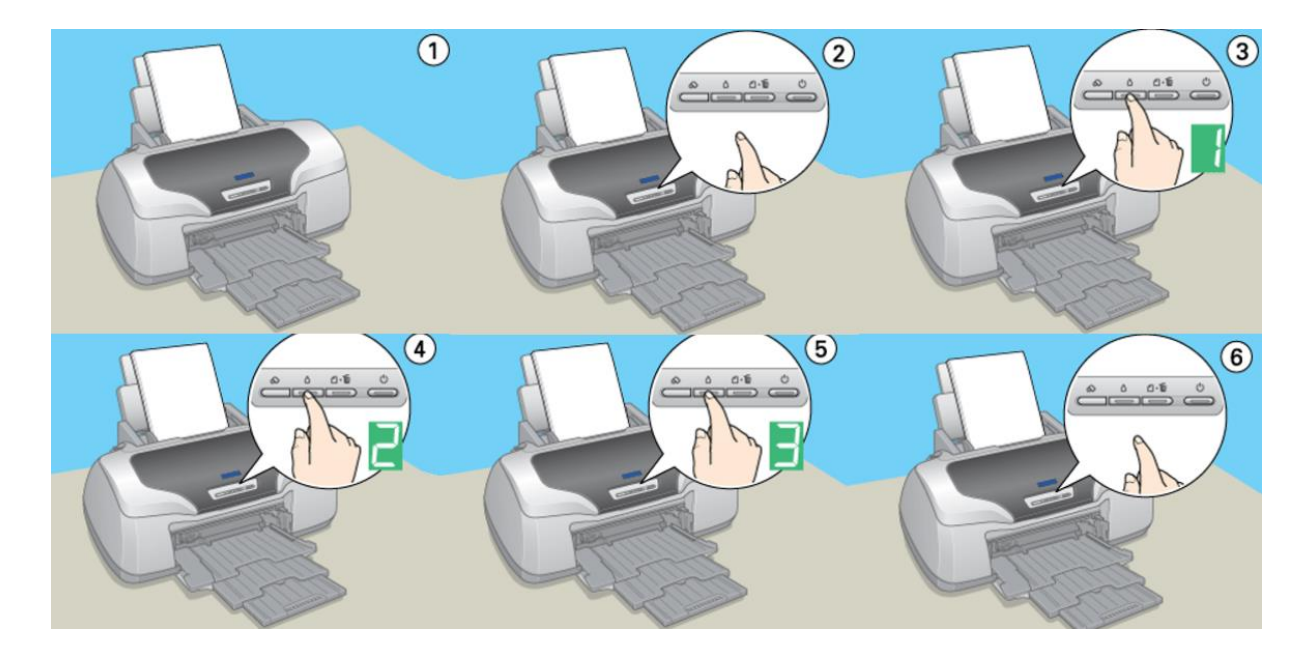

De printer start het reinigen van de printkop en het aan-uitlampje 🖒 begint te knipperen.

## Let op:

Zet de printer nooit uit terwijl het aan-uitlampje knippert. Dit kan de printer beschadigen.

Om de spuitkanaaltjes van de printkop te controleren met de knoppen op het bedieningspaneel gaat u als volgt te werk.

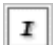

Zet de printer uit.

## YOURINKSTATION.NL

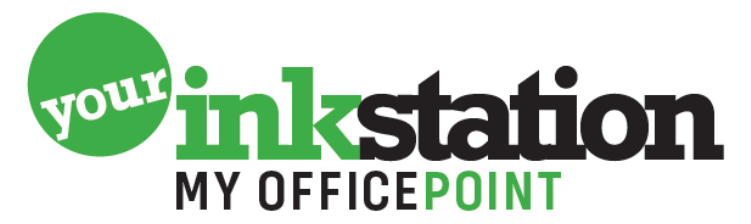

AMERSFOORT • BARNEVELD • BUSSUM • EDE • NIJKERK • SOEST

- Zorg ervoor dat de papiertoevoer papier bevat van A4- of Letter-formaat.
- Houd de papierknop dím ingedrukt en druk op de aan-uitknop 🖒 om de printer aan te zetten.

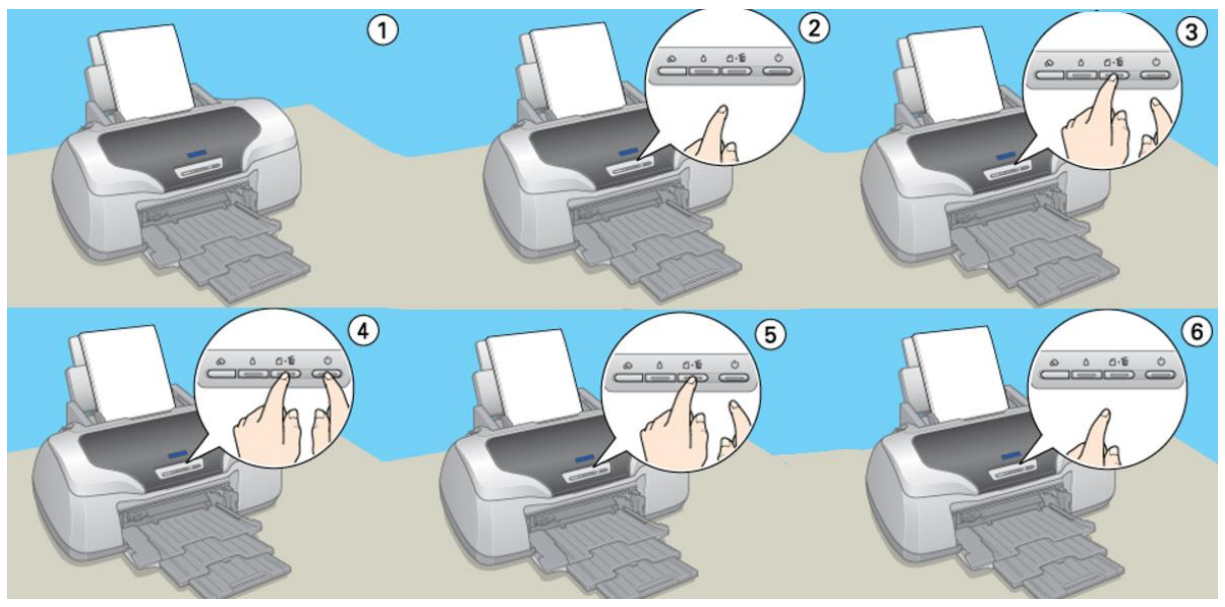

4

Laat vervolgens alleen de aan-uitknop  $\bigcirc$  los wanneer de printer wordt aangezet. Wanneer de printer begint met het uitvoeren van de controle laat u ook de papierknop  $\boxdot$  los. Er komt nu een test pagina uit de printer.

## **YOURINKSTATION.NL**